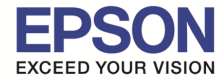

: วิธีการติดตั้งไดร์เวอร์เครื่องพิมพ์ เชื่อมต่อแบบ USB : L805 : Windows

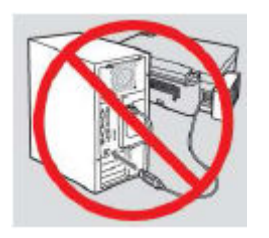

ีดำเดือน : ห้ามต่อสาย USB จนกว่าจะได้รับคำแนะนำให้เชื่อมต่อในขั้นตอนการติดตั้งไดร์เวอร์

1.ใส่แผ่นไดร์เวอร์

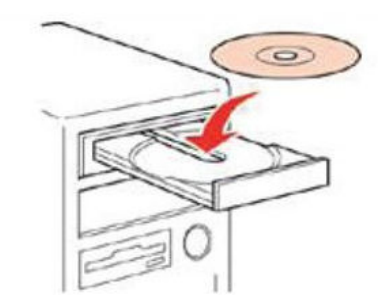

2.ดับเบิลคลิกไดร์ซีดี Epson เพื่อเริ่มการติดตั้ง หรือ คลิกขวาที่ไดร์ซีดี Epson เลือก Open และดับเบิลคลิกเลือก "**InstallNavi**"

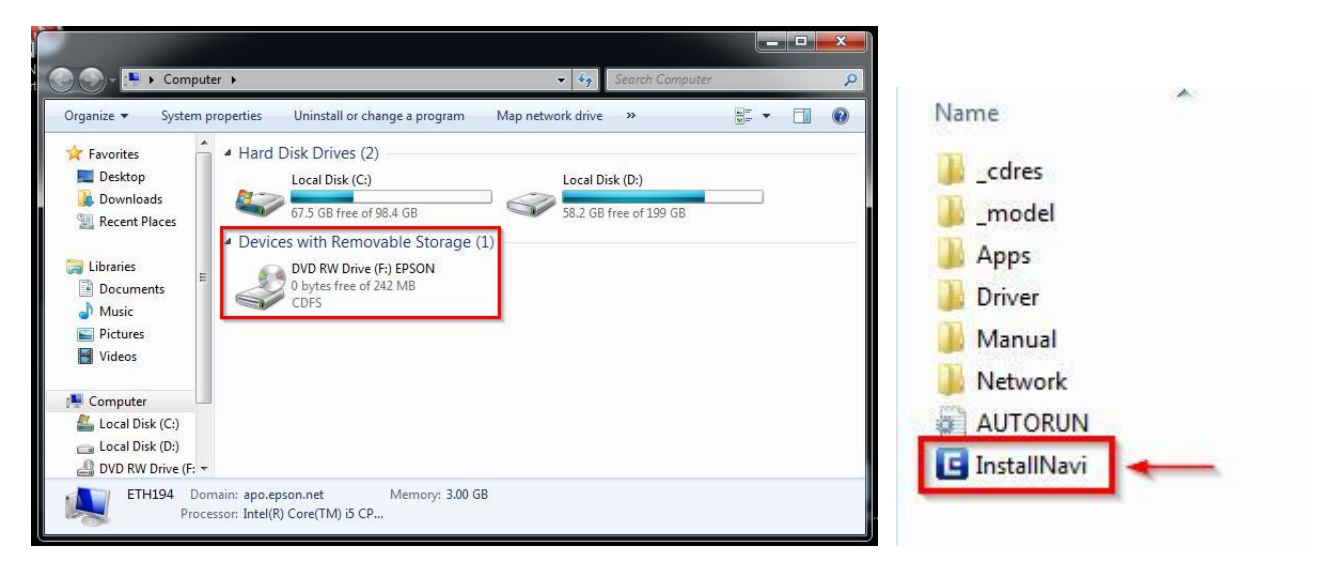

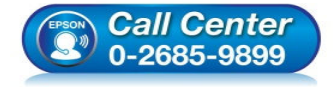

- สอบถามข้อมูลการใช้งานผลิตภัณฑ์และบริการ โทร.0-2685-9899
- เวลาทำการ : วันจันทร์ ศุกร์ เวลา 8.30 17.30 น.ยกเว้นวันหยุดนักขัดฤกษ์
- <u>www.epson.co.th</u>

# 3.คลิกที่ "ฉันยอมรับในเนื้อหาของข้อตกลงการใช้โปรแกรม″ จากนั้นคลิก "ถัดไป″

| Install Navi [L805 Series]                                                                                                    | x   |
|----------------------------------------------------------------------------------------------------|-----|
| ข้อตกลงการใช้โปรแกรม EPS                                                                                                    | ON  |
| อ่านข้อตกลงการใช้โปรแกรมต่อไปนี้อย่างละเมือด                                                                                                    |     |
| SEIKO EPSON CORPORATION<br>สัญญาอนุญาตให้ใช้โปรแกรมชอฟต์แวร                                                                                                    | × H |
| สำคัญ! กรุณาอ่านสัญญาอนุญาตใหโช้โปรแกรมซอฟต์แวร์ฉบับนี้โดยละเอียด ผลิตภัณฑ์คอมพิวเตอร์ซอฟต์แวร์, ส่วนอุปกรณ์<br>แบบอักษร (fontware), ลักษณะอักษรพิมพ์ (typeface) และ/หรือ ข่อมูล รวมถึงหนังสือค่าอธิบายประกอบโดๆ (รวมเรียก<br>"ซอฟต์แวร์") ควรถูกติดตั้ง หรือใช้งานโดยผู้ได้รับอนุญาต ("ท่าน") ภายใต้เงื่อนไขว่าท่านจะตกลงกับ บริษัท ไซโก้ เอปสัน<br>คอร์ปอเรชั่น ("เอปสัน") ตามข้อตกลงและเงื่อนไขที่ระบุในสัญญาฉบับนี้ การใช้งานหรือติดตั้งซอฟต์แวร์นี้ ถือเสมือนว่าท่าน<br>ยอมรับข้อตกลงและเงื่อนไขที่ระบุในสัญญาฉบับนี้ทั้งหมด ท่านควรอ่านสัญญาฉบับนี้โดยละเอียดก่อนทำการติดตั้ง หรือใช้งาน<br>ซอฟต์แวร์ หากท่านไม่ตกลงกับข้อตกลงและเงื่อนไขที่ระบุในสัญญาฉบับนี้ ท่านจะไม่ได้รับอนุญาตให้ติดตั้งหรือใช้งาน<br>ซอฟต์แวร์ |     |
| 1. การอนุญาต เอปสันและคู่ด้าของเอปสันตกลงอนุญาตให้ท่านติดตั้งและใช้งานซอฟต์แวร์บนเครื่องคอมพิวเตอร์เครื่องหนึ่ง<br>เครื่องใด หรือคอมพิวเตอร์หลายเครื่องที่ท่านประสงค์จะใช้งานโดยตรงหรือผ่านเครือข่าย การอนุญาตนี้ เป็นการอนุญาตเฉพาะ<br>บุคคล แต่ไม่จำกัดการอนุญาตให้เพียงผู้หนึ่งผู้ได ไม่มีค่าสิทธิ และไม่สามารถให้อนุญาตช่วงได้ ท่านสามารถให้ผู้ใช้งาน<br>คอมพิวเตอร์เครื่องอื่นๆ ที่เชื่อมต่อกับเครือข่ายใช้งานซอฟต์แวร์ได้ แต่ท่านจะต้อง (ก) ต่าเนินการเพื่อให้เป็นที่แน้ใจว่าผู้ใช้คน<br>อื่นๆ นั้นผูกพันภายใต้ข้อตกลงและเงื่อนไขที่ระบุในสัญญาฉบับนี้ (ข) ดำเนินการเพื่อให้เป็นที่แน่ใจว่าผู้ใช้คนอื่นๆ จะใช้                                                                                                    | •   |
| 📝 ฉันขอมรับในเมื่อหาของข้อตกองการใช้โปรแกรม                                                                                                    |     |
| ยกเลิก กัดไป                                                                                                    |     |

# 4.คลิก <mark>"ถัดไป</mark>″

| Install Navi [L805 Series]                                                                            |                                                                                        |                      |
|----------------------------------------------------------------------------------------------------|----------------------------------------------------------------------------------------|----------------------|
| ตัวเลือกการติดตั้งซอฟต์แวร์                                                                           |                                                                                        | EPSON                |
| โปรดเลือกตัวเลือกการตัดตั้งที่จำเป็น                                                                  |                                                                                        |                      |
| ข้อมูลในการเชื่อมต่อกับอิน                                                                            | แตอร์เน็ต                                                                              | Â                    |
| ซอฟต์แวร์ EPSON จะเชื่อมต่อกับอินเตอร์เน็ตเพื่อ                                                       | จุดประสงค์ต่อไปนี้:                                                                    |                      |
| <ul> <li>เพื่ออัพเดทข้อมูลใหม่ของซอฟต์แวร์</li> <li>เพื่อติดตั้งบริการเสริมดัวใหม่</li> </ul>         |                                                                                        | E                    |
| ทั้งนี้คุณสามารถแก้ไขการรับข้อมูลข่าวสารเกี่ยวกับ<br>โดยตั้งค่าการรับข้อมูลและตั้งค่าการอัพเดทจาก     | การออกซอฟต์แวร์รุ่นใหม่ได้                                                             |                      |
| ทากข้อความไฟร์วอลล์ปรากฏขึ้นระหว่างก                                                                  | าารติดตั้ง ให้เลือก [ยกเลิกการบล็อก] หรือ [อนุญาต                                      | ]                    |
| 📝 ดิดตั้ง (แนะนำ) เวอร์ชั่นอ่าสุด                                                                     |                                                                                        |                      |
| ติดตั้งไดรฟเวอร์เวอร์ชั่นล่าสุดจากเว็บไซต์ Epson                                                      |                                                                                        |                      |
| 📝 การตรวจสอบสถานะผลิตภัณฑ์และการอัพเดทอ้<br>ดุณสามารถตรวจสอบสถานะของผลิตภัณฑ์ เช่น ปริมา<br>ผลิตภัณฑ์ | <b>ัดโนมัติ (แนะนำ)</b><br>ณน้ำหมึกที่คงเหลือได้โดยอัดโนมัติ รวมถึงติดตั้งชอฟต์แวร์อัง | พเตทตัวใหม่อ่าสุดของ |
| ยกเล็ก                                                                                                | ย้อนกลับ                                                                               | กัดไป                |

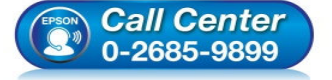

- สอบถามข้อมูลการใช้งานผลิตภัณฑ์และบริการ
  - โทร.0-2685<sup>-</sup>9899
- เวลาทำการ : วันจันทร์ ศุกร์ เวลา 8.30 17.30 น.ยกเว้นวันหยุดนักขัตฤกษ์
- <u>www.epson.co.th</u>

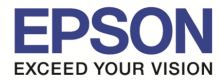

# 5.จะปรากฏหน้าต่าง "กำลังเตรียมการติดตั้ง...โปรดรอสักครู่" ดังรูป

| E Install Navi [L805 Series]      |       |
|-----------------------------------|-------|
| การเตรียมการติดตั้ง               | EPSON |
|                                   |       |
| กำลังเตรียมการติดตั้งโปรดรอสักครุ |       |
|                                   |       |
|                                   |       |
|                                   |       |
|                                   |       |
|                                   |       |
|                                   |       |
|                                   |       |
|                                   |       |
|                                   |       |
|                                   |       |
|                                   |       |
|                                   |       |
|                                   |       |

#### 6.อ่านคำแนะนำ และคลิก "ถัดไป"

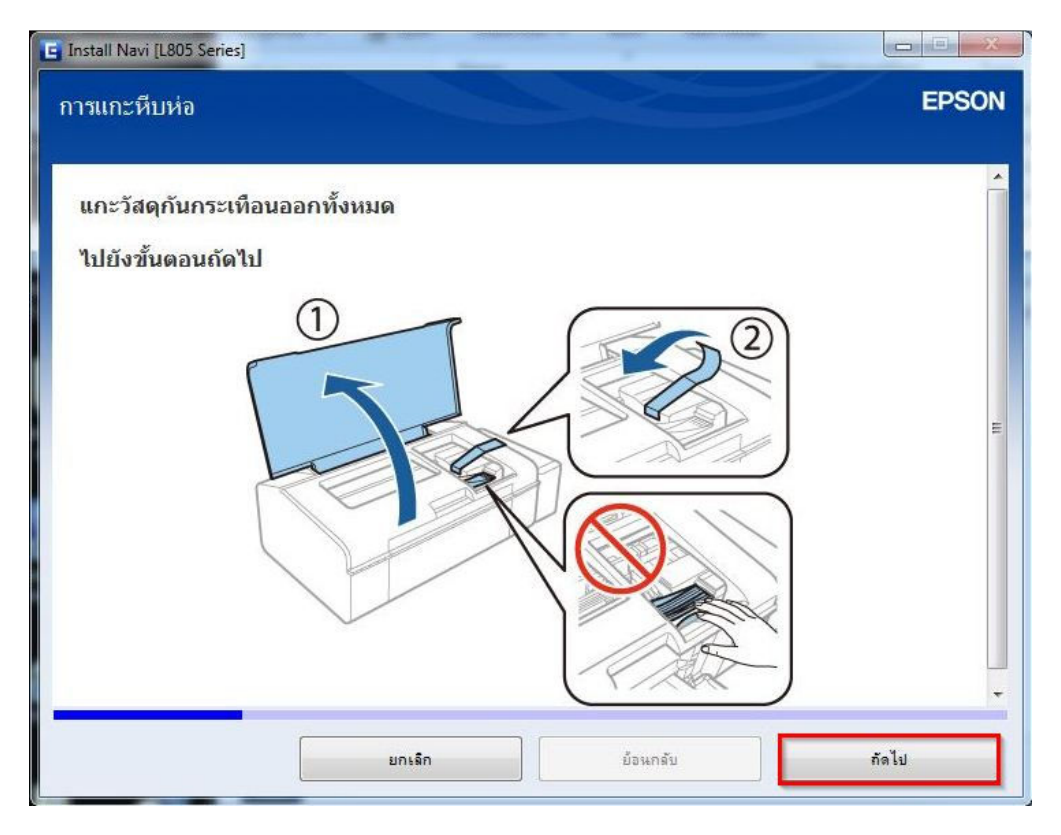

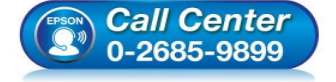

- สอบถามข้อมูลการใช้งานผลิตภัณฑ์และบริการ โทร.0-2685-9899
- เวลาทำการ : วันจันทร์ ศุกร์ เวลา 8.30 17.30 น.ยกเว้นวันหยุดนักขัตถุกษ์
- <u>www.epson.co.th</u>

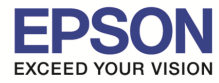

### 7.อ่านคำแนะนำ และคลิก "ถัดไป″

| E Install Navi [L805 Series] |       |
|------------------------------|-------|
| การถอดออกจากบรรจุภัณฑ์       | EPSON |
| ปิดฝาครอบเครื่องพิมพ์        | ~     |
|                              | E     |
|                              |       |
|                              |       |
| <b>▲</b> ข้อควรระวัง:        | -     |
| ยกเลิก ย้อนกลับ              | กัดไป |

### 8.อ่านคำแนะนำ และคลิก "ถัดไป"

| EPSON | า Install Navi [L805 Series] |
|-------|------------------------------|
| *     | ปลดชุดตลับหมึกออกจากที่ยึด   |
|       |                              |
|       | 🖉 หมายเหตุ:<br>ทำมดึงท่อหมึก |
| -     |                              |
| 1     | ยกเลิก ย้อนกลับ กัด          |

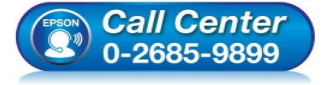

- สอบถามข้อมูลการใช้งานผลิตภัณฑ์และบริการ โทร.0-2685-9899
- เวลาทำการ : วันจันทร์ ศุกร์ เวลา 8.30 17.30 น.ยกเว้นวันหยุดนักขัตฤกษ์
- www.epson.co.th

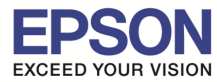

### 9.อ่านคำแนะนำ และคลิก "ถัดไป"

| E Install Navi [L805 Series]<br>การเติมหมึก |                             | ~        | EPSON |
|---------------------------------------------|-----------------------------|----------|-------|
| เปิดฝาครอบชุดตลับหมื                        | ก และจากนั้นดึงฝาปิดตลับหมื | naan     | *     |
|                                             |                             |          |       |
|                                             | ยกเล็ก                      | ย้อนกรับ | กัดไป |

#### 10.อ่านคำแนะนำ และคลิก "ถัดไป"

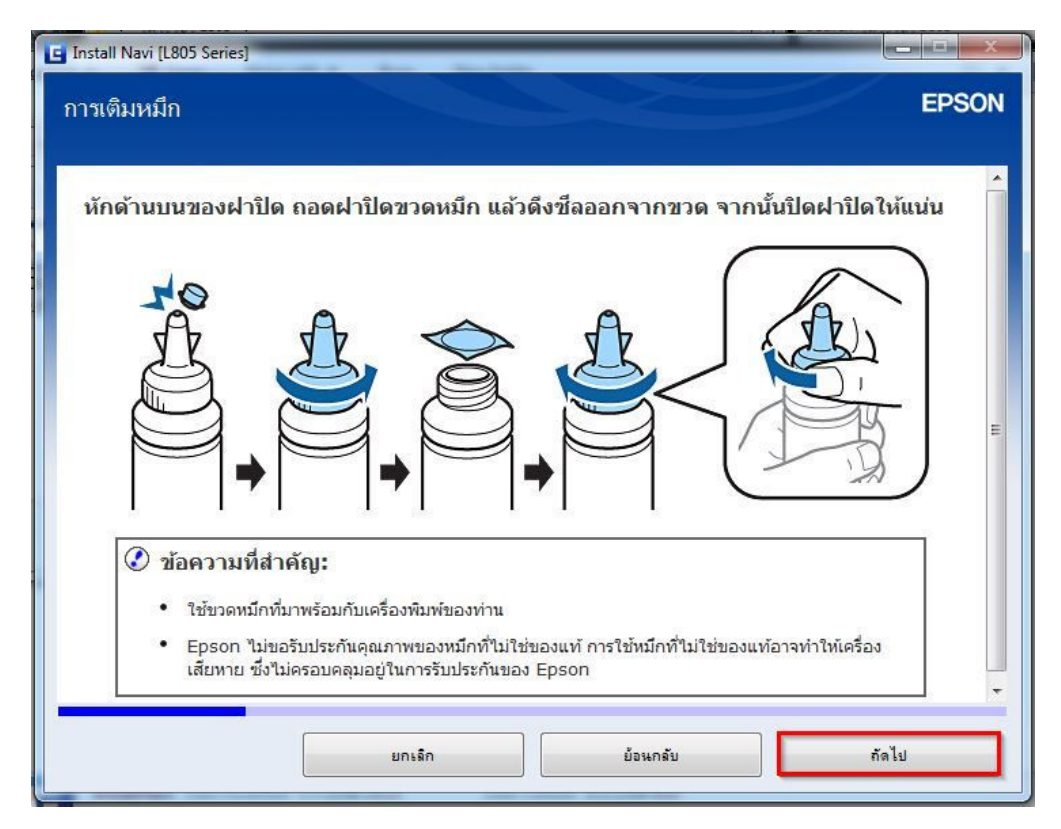

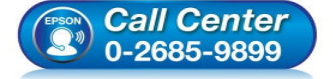

- สอบถามข้อมูลการใช้งานผลิตภัณฑ์และบริการ โทร.0-2685-9899
  - เวลาทำการ : วันจันทร์ ศุกร์ เวลา 8.30 17.30 น.ยกเว้นวันหยุดนักขัตฤกษ์
- <u>www.epson.co.th</u>

#### 11.อ่านคำแนะนำ และคลิก "ถัดไป"

| 🕒 Install Navi [L805 Series]<br>การเติมหมึก | EPSON          |
|---------------------------------------------|----------------|
| ใส่หมึกสีให้ตรงกับตลับ และเดิมหมึกทั้งหมด   |                |
| มกเล็ก                                      | ข้อนกลับ กัดไป |

# 12.อ่านคำแนะนำ และคลิก "ถัดไป″

| Install Navi [L805 Series] |                      |     | EPSON |
|----------------------------|----------------------|-----|-------|
| าารเติมหมัก                |                      |     | EPSOR |
| ใส่ฝาปิดขวดหมึกให้ต        | เรงกับด้านบนของฝาปิด |     |       |
|                            | 0                    |     |       |
|                            |                      | ⊜   |       |
|                            | <b>9</b> 8           |     |       |
|                            | Ð                    |     |       |
|                            |                      |     |       |
|                            | 1 1                  | 1 1 |       |
|                            |                      |     |       |
|                            |                      |     |       |
|                            | · · · · · ·          |     |       |

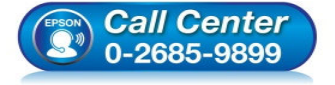

- สอบถามข้อมูลการใช้งานผลิตภัณฑ์และบริการ โทร.0-2685-9899
- เวลาทำการ : วันจันทร์ ศุกร์ เวลา 8.30 17.30 น.ยกเว้นวันหยุดนักขัตฤกษ์
- <u>www.epson.co.th</u>

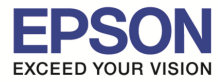

#### 13.อ่านคำแนะนำ และคลิก "ถัดไป"

| Install Navi [L805 Series]  |       |
|-----------------------------|-------|
| การเติมหมึก                 | EPSON |
| ปิดฝาปิดตลับหมึกให้แน่นสนิท | Â     |
|                             | E     |
|                             |       |
| ยกเลิก ย้อนกลับ             | กัดไป |

### 14.อ่านคำแนะนำ และคลิก "ถัดไป"

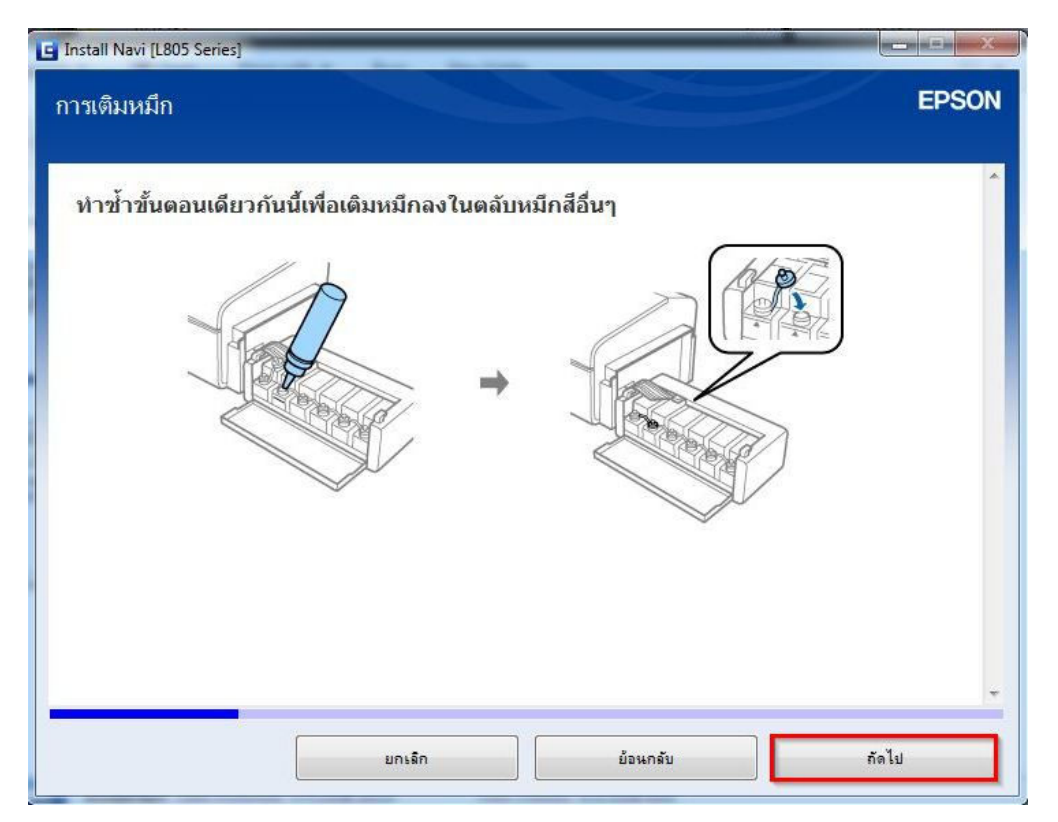

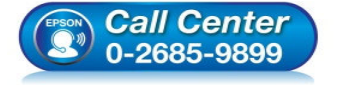

- สอบถามข้อมูลการใช้งานผลิตภัณฑ์และบริการ โทร.0-2685-9899
- เวลาทำการ : วันจันทร์ ศุกร์ เวลา 8.30 17.30 น.ยกเว้นวันหยุดนักขัตฤกษ์
- <u>www.epson.co.th</u>

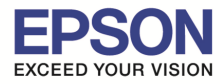

#### 15.อ่านคำแนะนำ และคลิก "ถัดไป″

| Install Navi [L805 Series] |       |
|----------------------------|-------|
| การเติมหมึก                | EPSON |
| ปิดฝาครอบชุดตลับหมึก       | î     |
|                            |       |
|                            |       |
|                            |       |
|                            | ~     |
| ยกงลิก ย้อนกลับ            | กัดไป |

## 16.อ่านคำแนะนำ และคลิก "ถัดไป"

| E Install Navi [L805 Series]<br>การเติมหมึก |                     |          | EPSON |
|---------------------------------------------|---------------------|----------|-------|
| ยืดชุดตลับหมึกเข้ากับ                       | เครื่องพิมพ์<br>(2) |          |       |
|                                             | ยกเลิก              | ย้อนกลับ | *     |

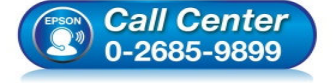

- สอบถามข้อมูลการใช้งานผลิตภัณฑ์และบริการ โทร.0-2685-9899
- เวลาทำการ : วันจันทร์ ศุกร์ เวลา 8.30 17.30 น.ยกเว้นวันหยุดนักขัตฤกษ์
- <u>www.epson.co.th</u>

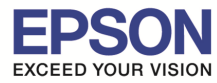

#### 17.อ่านคำแนะนำ และคลิก "ถัดไป″

| 🖪 Install Navi [L805 Series]<br>การเปิดเครื่องพิมพ์                |                          |       | EPSON |
|--------------------------------------------------------------------|--------------------------|-------|-------|
| เชื่อมต่อสายไฟและเสียบปลั๊กไฟ                                      |                          |       | -     |
|                                                                    | 2                        |       | H     |
| หมายเหตุ:<br>วางเครื่องพิมพ์ให้ไกลจากอุปกรณ์ทำความเย็นและทำความรัง | วน หรือไม่โดนแสงแดดส่องโ | ดยตรง |       |
| ຍກເລັກ                                                             | ย้อนกลับ                 | กัดไ  | J     |

#### 18.อ่านคำแนะนำ และคลิก "ถัดไป"

| E Install Navi [L805 Series]<br>การเปิดเครื่องพิมพ์  | EPSON |
|------------------------------------------------------|-------|
| เปิดเครื่องพิมพ์และรอจนกว่าไฟที่ปุ่ม Ö จะหยุดกระพริบ | E     |
| หมายเหตุ:                                            |       |
| ยกเลิก ย้อนกลับ ถัดไ                                 | .sJ   |

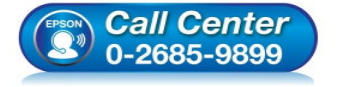

- สอบถามข้อมูลการใช้งานผลิตภัณฑ์และบริการ โทร.0-2685-9899
- เวลาทำการ : วันจันทร์ ศุกร์ เวลา 8.30 17.30 น.ยกเว้นวันหยุดนักขัดฤกษ์
- <u>www.epson.co.th</u>

19.คลิกเครื่องหมายถูก "ฉันเติมหมึกลงในตลับหมึกเสร็จแล้ว" และคลิก "ถัดไป"

| E Install Navi [L805 Series]<br>การซาร์จหมึก | EPSON          |
|----------------------------------------------|----------------|
| ท่านเดิมหมึกลงในดลับหมึกเสร็จแล้วหรือไม่?    | *              |
|                                              |                |
|                                              |                |
| 🗹 ฉันเดิมหมีกองในตอับหมีกเสร็จแอ้ว           |                |
| ยกเล็ก                                       | ย้อนกลับ กัดไป |

### 20.อ่านคำแนะนำ และคลิก "ถัดไป"

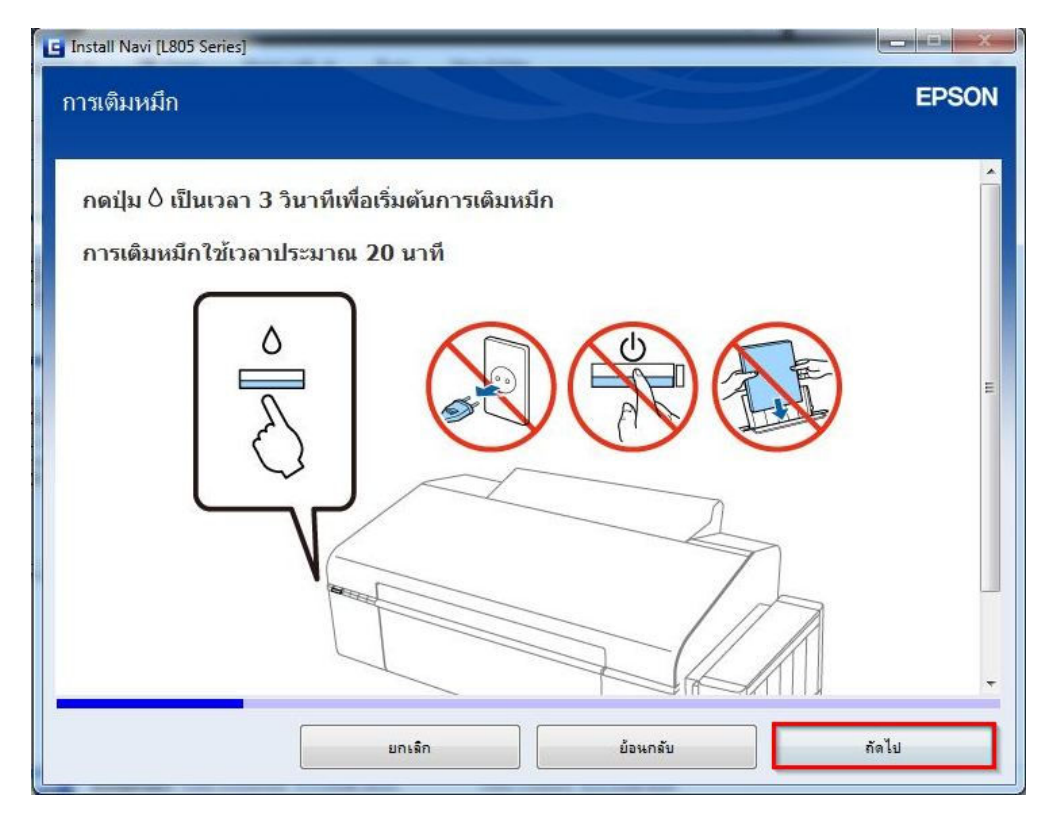

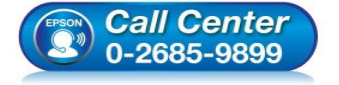

- สอบถามข้อมูลการใช้งานผลิตภัณฑ์และบริการ โทร.0-2685-9899
- เวลาทำการ : วันจันทร์ ศุกร์ เวลา 8.30 17.30 น.ยกเว้นวันหยุดนักขัตฤกษ์
- <u>www.epson.co.th</u>

#### 21.อ่านคำแนะนำ และคลิก "ถัดไป″

| 🕒 Install Navi [L805 Series]                                                                                                    |                                                                                                    |
|----------------------------------------------------------------------------------------------------|----------------------------------------------------------------------------------------------------|
| ข้อมูล                                                                                                    | EPSON                                                                                                    |
| ท่านรู้หรือไม่ว่าท่านสามารถสร้างผลกระทบด<br>1. ประเภทกระดาษที่ท่านใช้มีอิทธิพลต่อผล<br>เลือกกระดาษที่ผ่านการรับรองภายใต้โครงก<br>12281:2002 หรือที่ติดฉลากอนุรักษ์สิ่งแวด<br>กระทบทางสิ่งแวดล้อมผ่านโครงการริเริ่มที่บ<br>ด้าน สามารถใช้กระดาษขนาดบาง อาทิเช่น<br>2. ท่านสามารถช่วยลดอัตราการสิ้นเปลืองพ<br>หมาย Energy Star<br>3. ท่านสามารถลดปริมาณการใช้กระดาษ แ<br>หน้ากระดาษทั้งสองด้าน<br>4. ตามมาตรฐาน เครื่องพิมพ์ของท่านจะมีพื<br>ไม่มีการใช้งาน อันเป็นคุณสมบัติการประหยัง | iอสิ่งแวดล้อมเมื่อทำการพิมพ์?<br>กระทบทางสิ่งแวดล้อมของเครื่องพิมพ์ การ<br>ารริเริ่มการดูแลสิ่งแวดล้อม อาทิเช่น TH<br>เล้อมที่เป็นที่ยอมรับ จะสามารถช่วยลดผล<br>ริษัทผู้ผลิตนำมาใช้ สำหรับการใช้งานเฉพาะ<br>กระดาษขนาด 64 แกรม<br>ลังงานโดยการชื้อผลิตภัณฑ์ที่ได้รับเครื่อง<br>ละผลกระทบต่อสิ่งแวดล้อมได้โดยการพิมพ์<br>งก์ชันการจัดการพลังงาน ที่ซึ่งจะปิดเครื่องเมื่อ<br>ดูพลังงานที่ดีที่สุด |
|                                                                                                    | ย้อนกลับ กัดไป                                                                                                    |

# 22.จะปรากฏหน้าต่าง <mark>"การดิดตั้งชอฟต์แวร์ที่จำเป็น"</mark> ดังรูป

| G Install Navi [L805 Series] |       |
|------------------------------|-------|
| การติดตั้งชอฟต์แวร์ที่จำเป็น | EPSON |
|                              | 2     |
|                              |       |
|                              |       |

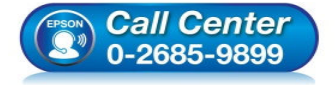

- สอบถามข้อมูลการใช้งานผลิตภัณฑ์และบริการ โทร.0-2685-9899
- เวลาทำการ : วันจันทร์ ศุกร์ เวลา 8.30 17.30 น.ยกเว้นวันหยุดนักขัตฤกษ์
- <u>www.epson.co.th</u>

# 23.คลิก "เชื่อมต่อผ่านสาย USB″ และคลิก "ถัดไป″

| การเชื่อมต่อเครื่องพิมพ์                                                      | EPSOI          |
|-------------------------------------------------------------------------------|----------------|
| เลือกวิธีที่ท่าแต้องการเชื่อมต่อ เครื่องพิมพ์ กับคอมพิวเตอร์ แลปท็อป หรืออุปก | รณอีแของท่าน   |
| ๑ เชื่อมต่อผ่านสาย USB<br>เชื่อมต่อ เครื่องพิมพ์ กับคอมพิวเตอร์โดยใช้สาย USE  | в              |
|                                                                               |                |
| ยกเลิก                                                                        | ย้อนกลับ กัดไป |

# 24.ขึ้นหน้าต่างให้เชื่อมต่อสาย USB ให้เปิดเครื่องพิมพ์ และต่อสาย USB

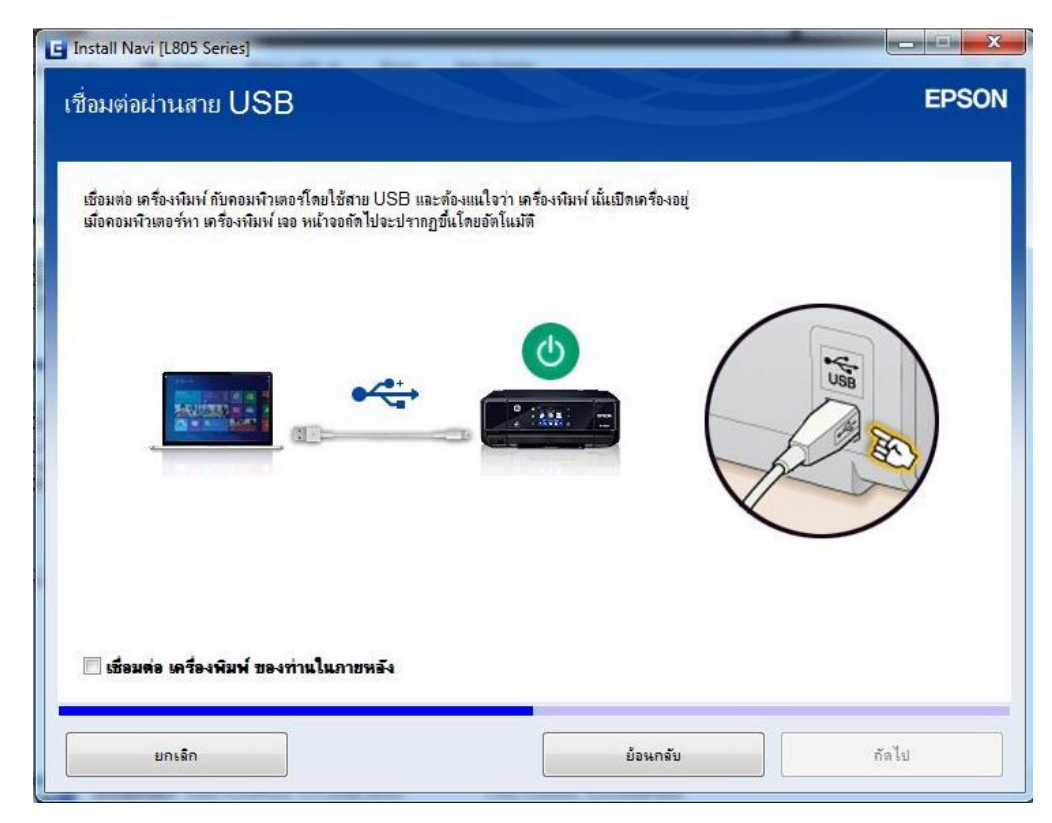

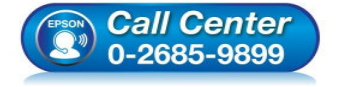

- สอบถามข้อมูลการใช้งานผลิตภัณฑ์และบริการ โทร.0-2685-9899
- เวลาทำการ : วันจันทร์ ศุกร์ เวลา 8.30 17.30 น.ยกเว้นวันหยุดนักขัดฤกษ์
- <u>www.epson.co.th</u>

25.จะปรากฏหน้าต่างกำลังค้นหาเครื่องพิมพ์กับคอมพิวเตอร์โดยสาย USB ดังรูป

| E Install Navi [L805 Series]                                                                                                    | EPSON |
|----------------------------------------------------------------------------------------------------|-------|
| เชื่อมต่อ เครื่องพิมพ์ กับคอมพิวเตอร์โดยใช้สาย USB และส่องแนใจว่า เครื่องพิมพ์ เน้เเปิดเครื่องอยู่<br>เมื่อคอมพิวเตอร์ทา เครื่องพิมพ์ เจอ หน้าออกัดไปจะปรากฏขึ้นโดยอัดโนมตี | EPSON |
| ยกเลิก                                                                                                    | กัดไป |

26.จะปรากฏหน้าต่าง **การติดตั้งขอฟต์แวร์และการติดตั้ง USB เสร็จสมบรูณ์** จากนั้นคลิก <mark>"ถัดไป</mark>″

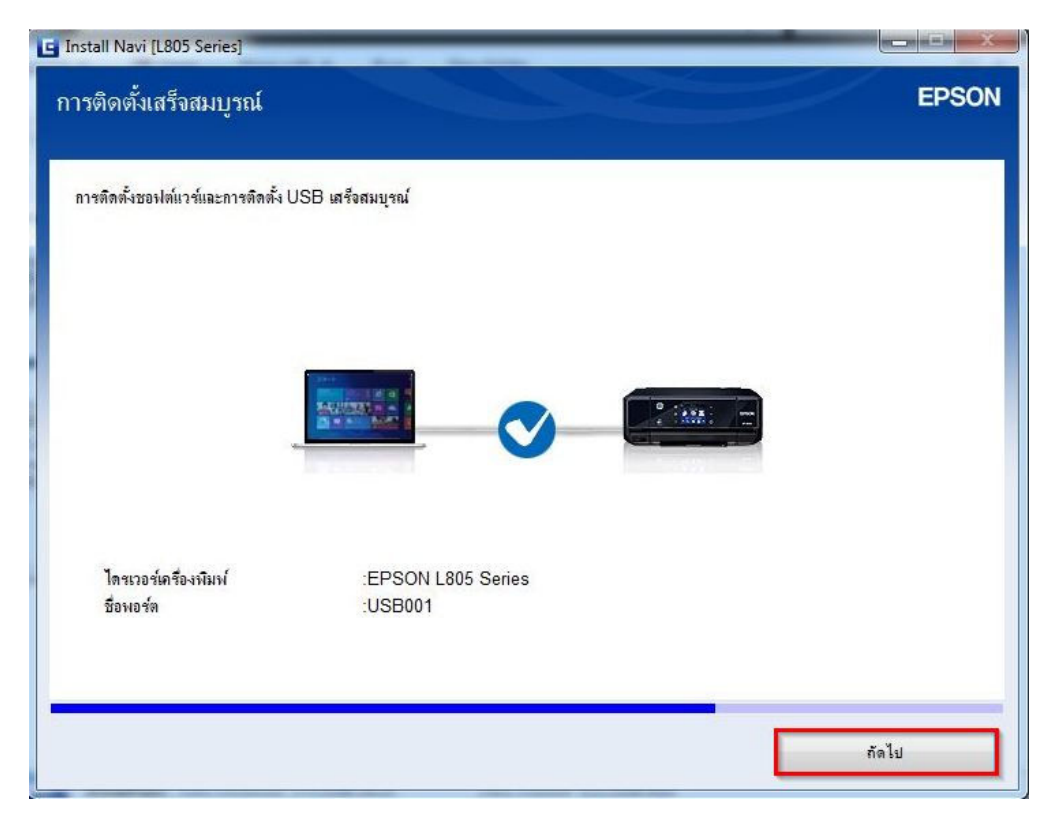

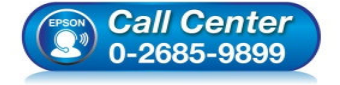

- สอบถามข้อมูลการใช้งานผลิตภัณฑ์และบริการ โทร.0-2685-9899
- เวลาทำการ : วันจันทร์ ศุกร์ เวลา 8.30 17.30 น.ยกเว้นวันหยุดนักขัตฤกษ์
- <u>www.epson.co.th</u>

#### 27.อ่านคำแนะนำ และคลิก "ถัดไป″

| 🕒 Install Navi [L805 Series]<br>การโหลดกระดาษ                               | EPSON             |
|-----------------------------------------------------------------------------|-------------------|
| ตรวจสอบให้แน่ใจว่าไฟแสดงสถานะปุ่มเปิด/ปิดเครื่องสว่างอยู่<br>รองกระดาษออกมา | เปิดและดึงขยายที่ |
| ย้อนกลับ                                                                    | กัดไป             |

### 28.อ่านคำแนะนำ และคลิก "ถัดไป"

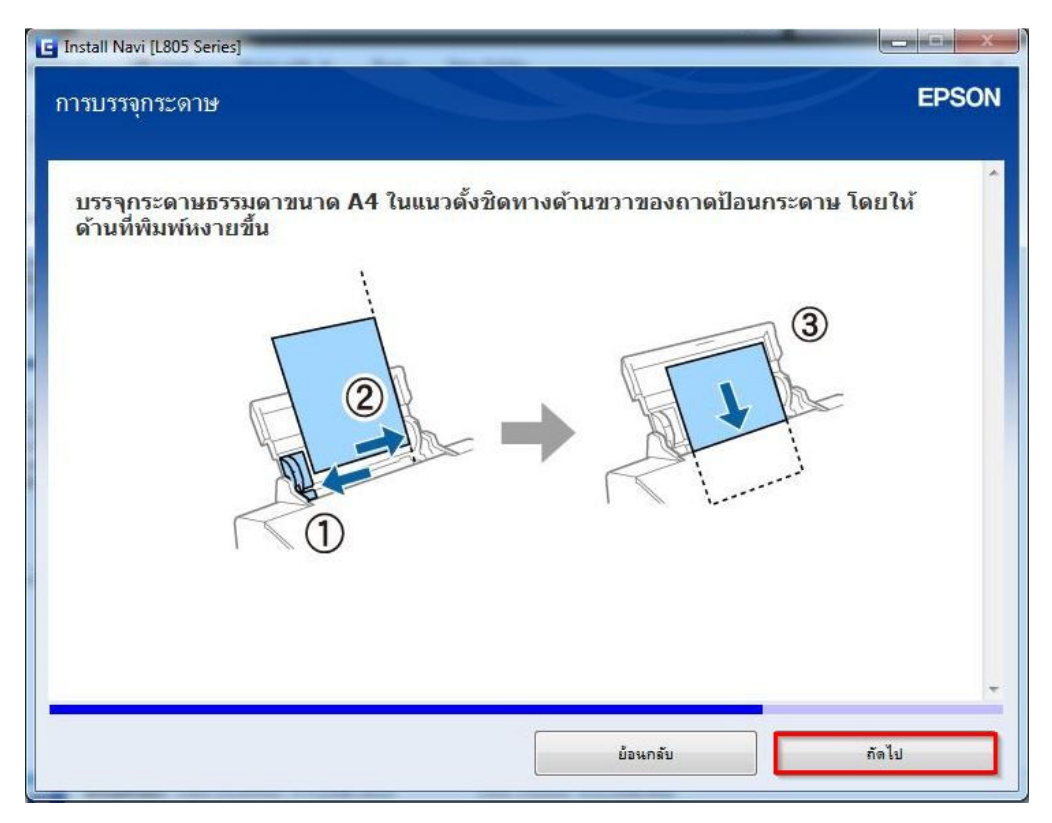

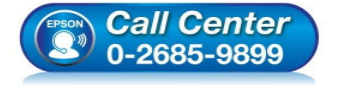

- สอบถามข้อมูลการใช้งานผลิตภัณฑ์และบริการ โทร.0-2685-9899
- เวลาทำการ : วันจันทร์ ศุกร์ เวลา 8.30 17.30 น.ยกเว้นวันหยุดนักขัตฤกษ์
- <u>www.epson.co.th</u>

#### 29.อ่านคำแนะนำ และคลิก "ถัดไป″

| 🖪 Install Navi [L805 Series]<br>การบรรจุกระดาษ                    | EPSON |
|-------------------------------------------------------------------|-------|
| เลื่อนตัวกั้นให้พอดีกับขอบกระดาษ และจากนั้นปิดตัวกันถาดป้อนกระดาษ |       |
| น้อนกลับ                                                          | กัดไป |

### 30.อ่านคำแนะนำ และคลิก "ถัดไป"

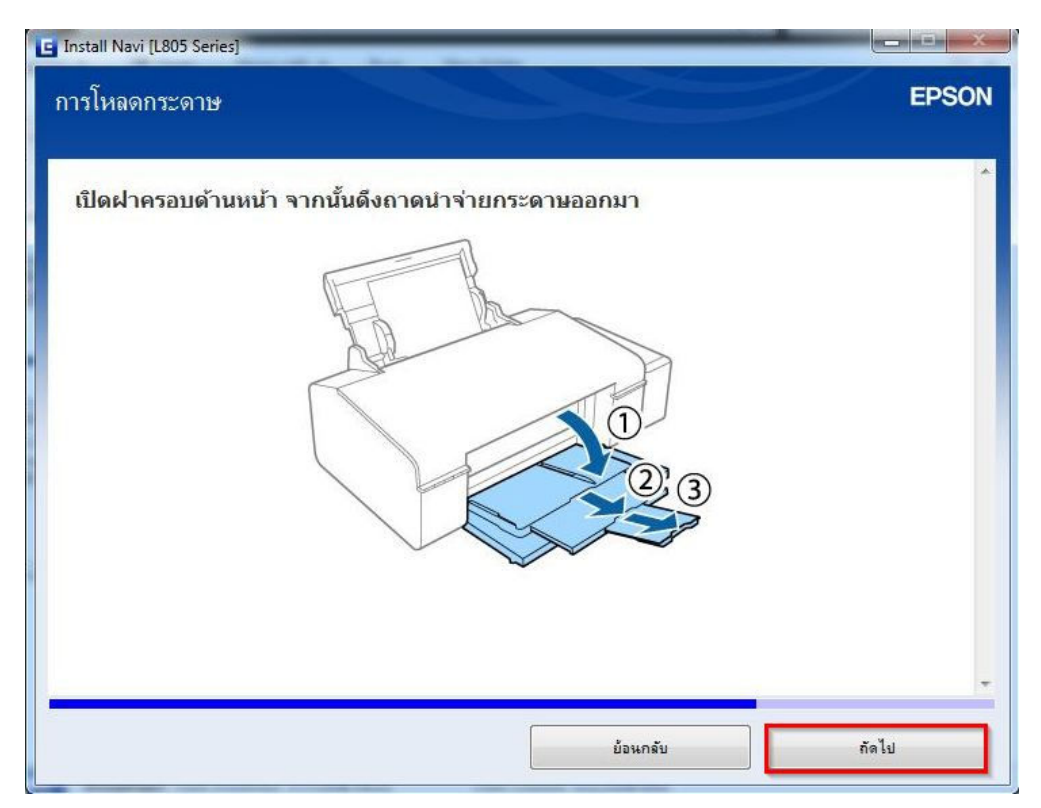

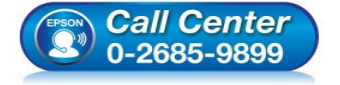

- สอบถามข้อมูลการใช้งานผลิตภัณฑ์และบริการ โทร.0-2685-9899
- ง เวลาทำการ : วันจันทร์ ศุกร์ เวลา 8.30 17.30 น.ยกเว้นวันหยุดนักขัตฤกษ์
- <u>www.epson.co.th</u>

31.คลิกที่ "พิมพ์หน้าทดสอบ" เพื่อทดสอบการเชื่อมต่อ จากนั้นคลิก "ถัดไป"

| E Install Navi [L805 Series]                                                                    |                |
|-------------------------------------------------------------------------------------------------|----------------|
| พิมพ์หน้าทดสอบ                                                                                  | EPSON          |
| คลิก [พิมพ์หน้าทดสอบ] เพื่อให้แนใจว่าการติดตั้งชอฟล์แวร์และการติดตั้ง เครื่องพิมพ์ เสร็จสมบูรณ์ |                |
|                                                                                                 | พืมพ์หน้าทดสอบ |
|                                                                                                 |                |
| ย้อนกลับ                                                                                        | กัดไป          |

32.จะปรากฎหน้าต่าง "ติดตั้งชอฟต์แวร์แอพพลิเคชัน" โปรดรอสักครุ่... ดังรูป

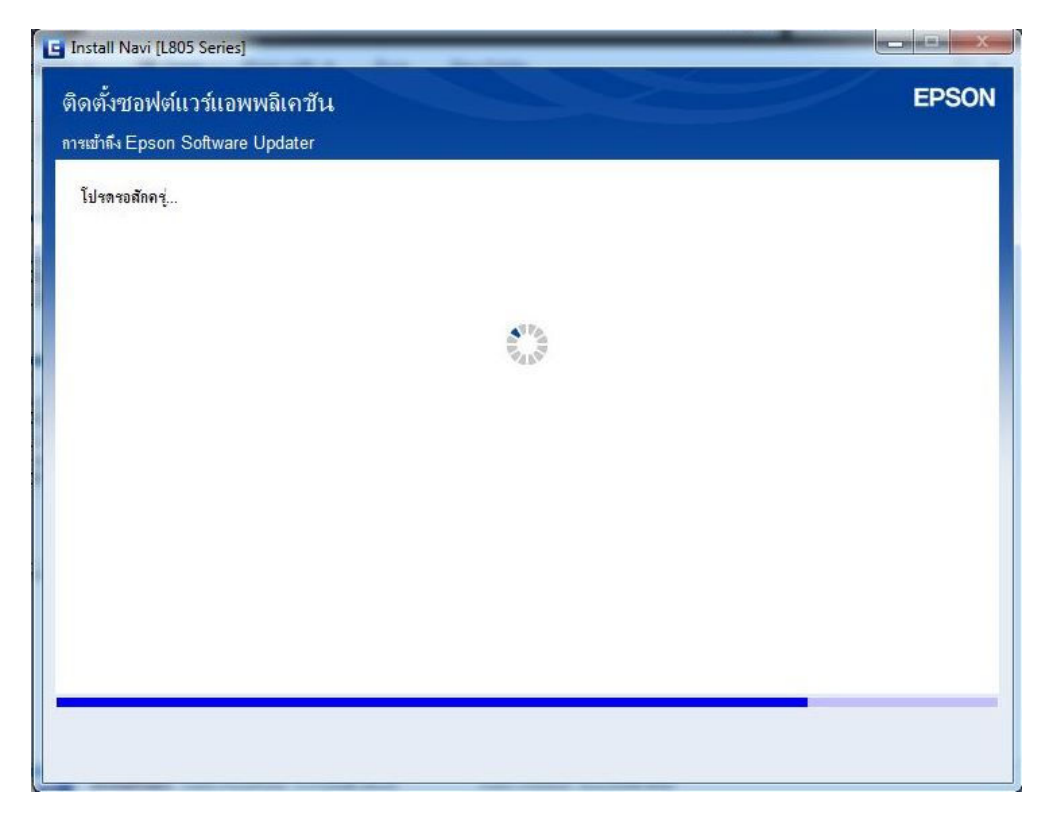

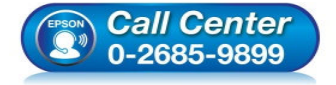

- สอบถามข้อมูลการใช้งานผลิตภัณฑ์และบริการ โทร.0-2685-9899
- เวลาทำการ : วันจันทร์ ศุกร์ เวลา 8.30 17.30 น.ยกเว้นวันหยุดนักขัตฤกษ์
- <u>www.epson.co.th</u>

#### 33.จะปรากฏหน้าต่าง "ตรวจสอบการอัพเดทขอฟต์แวร์..." ดังรูป

| EPSON L805                                   | Series                                 | • 900 1 3 100 1 3 11 1 106 90 9 |                        |     | 9    |
|----------------------------------------------|----------------------------------------|---------------------------------|------------------------|-----|------|
| การอัพเดต                                    | ผลิตภัณฑ์ที่จำเป็น                     |                                 | 1.75 <del>5</del> . 5( |     |      |
| ชอฟท์แวร์                                    | Install Navi [L805 Seri                | es]<br>ชอฟท์แวร์                | - Northern             | × ) | ขนาด |
| ชอฟต์แวร์ที<br>ในก็นี้ ท่านสามา<br>ชอฟท์แวร์ | 11 11 11 11 11 11 11 11 11 11 11 11 11 |                                 |                        |     | บนาด |
|                                              |                                        |                                 |                        |     |      |

# 34.คลิก <mark>"ปิดหน้าต่าง</mark>"

| EPSON L805 Series                                                                                                  | •                                                                   | 0                                                                       | •                                 |
|----------------------------------------------------------------------------------------------------|---------------------------------------------------------------------|-------------------------------------------------------------------------|-----------------------------------|
| การอัพเดตยอิตภัณฑ์ที่จำเป                                                                                          | իս                                                                  | 2                                                                       | 9                                 |
| ขอแนะนำเป็นอย่างยิ่งให้ท่านเลือกการอัพ                                                                             | เดตเหล่านี้เพื่อเพิ่มประสิทธิกา                                     | พให้กับผลิตภัณฑ์ของท่าน                                                 |                                   |
| ชอฟท์แวร์                                                                                                    | สถานะ                                                               | Version                                                                 | ขนาด                              |
|                                                                                                    |                                                                     |                                                                         |                                   |
| , i in a. , 5 , in                                                                                                 |                                                                     |                                                                         |                                   |
| ชอฟต์แวร์ที่เป็นประโยชน์อี่<br>ในที่นี้ ท่านสามารถเลือกไปรแกรมการพิม                                               | นๆ<br>ห์หรือการสมเกน กูมือดำแนะนำ                                   | า และชอฟค์แวร์ที่เป็นประโยชน์อื่นๆ ได้                                  | ň                                 |
| ชอฟต์แวร์ที่เป็นประโยชน์อื่า<br>ในที่นี้ ท่านสามารถเลือกไปรแกรมการพิม<br>ชอฟท์แวร์                                 | น•า<br>ห์หรือการสแกน คู่มือตำแนะนั<br>สถานะ                         | า และชอฟต์แวร์ที่เป็นประโยชแอ็นๆ ได่<br>Version                         | กั <u>ช</u> นาด                   |
| ชอฟต์แวร์ที่เป็นประโยชน์อื่า<br>ในที่นี้ ท่านสามารถเลือกไปขแกรมการพิม<br>ชอฟท์แวร์<br>Zasy Photo Print             | น•า<br>ฟ์หรือการสแกน คู่มือคำแนะนำ<br>สถานะ<br>อังเลต<br>ไวนน่      | า และชอฟด์แวร์ที่เป็นประโยชน์อื่นๆ ได้<br>Version<br>2.61.00            | กั<br>บนาด<br>- MB                |
| ชอฟต์แวร์ที่เป็นประโยชน์อื่<br>ในที่นี้ ท่านสามารถเดือกไปรแกรมการพิม<br>ชองไท้แวร์<br>Easy Photo Print<br>Print CD | น•า<br>ฟ์หรือการสแถน คู่มือคำแนะน้<br>สถานะ<br>อัพราต<br>ใหม่       | า และชอฟด์แวร์ที่เป็นประโยชน์อื่นๆ ได่<br>Version<br>2.61.00<br>2.34.00 | ทั <u>ชนาด</u><br>- MB<br>- MB    |
| ชอฟต์แวร์ที่เป็นประโยชน์อื่<br>ในที่นี้ ท่านสามารถตังกไปรแกรมการพิม<br>ชอฟท์แวร์<br>Zasy Photo Print<br>Print CD   | <b>นๆ</b><br>ห์หรือการสแถน คู่มือคำแนะนำ<br>สถานะ<br>อังเลต<br>ใหม่ | า และชอฟฑ์แวร์ที่เป็นประโยชแอ็นๆ ไร<br>Version<br>2.61.00<br>2.34.00    | ทั<br><u>ขนาด</u><br>- MB<br>- MB |

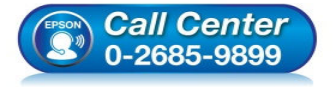

- สอบถามข้อมูลการใช้งานผลิตภัณฑ์และบริการ โทร.0-2685-9899
- เวลาทำการ : วันจันทร์ ศุกร์ เวลา 8.30 17.30 น.ยกเว้นวันหยุดนักขัตฤกษ์
- <u>www.epson.co.th</u>

: วิธีการติดตั้งไดร์เวอร์เครื่องพิมพ์ เชื่อมด่อแบบ USB : L805

# 35.ตอบ **"Yes″**

|                                                        |                                                                                                    | 8                                                                                                    |
|--------------------------------------------------------|----------------------------------------------------------------------------------------------------|----------------------------------------------------------------------------------------------------|
| u                                                      |                                                                                                    |                                                                                                    |
| กตเหล่านี้เพื่อเพิ่มประสิทธิกา<br>Install Navi [L805 S | ฟให้กับผลิตภัณฑ์ของท่าน<br>eries]                                                                                           | บนาด                                                                                                    |
| ออกโดยไม่ติดตั้ง.<br>ท่านแน่ใจหรือไม่?<br>น้ำรับ Vec   | No Dug la                                                                                                    |                                                                                                    |
|                                                        |                                                                                                    | ขนาด                                                                                                    |
| อัพเตต                                                 | 2.61.00                                                                                                    | - MB                                                                                                    |
| ไหม่                                                   | 2.34.00                                                                                                    | - MB                                                                                                    |
|                                                        | น<br>กดเหล่านี้เพื่อเห็มประสิทธิกา<br>Install Navi [L805 S<br>ออกโดยไม่ติดสัม<br>ท่านเหนใจหรือไม่?<br>Yes<br>อัพเตต<br>ใหม่ | น<br>ทดเหล่านี้เพื่อเพิ่มประสิทธิภาพให้กับผลิตภัณฑ์ของท่าน<br>Install Navi (L805 Series)<br>ออกโลยไม่ติดจัง.<br>ท่านแห่งใจหรือไม่?<br>Yes No<br>อันเลต 2.61.00<br>ใหม่ 2.34.00 |

36.จะปรากฏหน้าต่าง **การเชื่อมต่อและการติดตั้งเสร็จสมบูรณ์** ดังรูป จากนั้นคลิก "เ**สร็จสิ้น**″

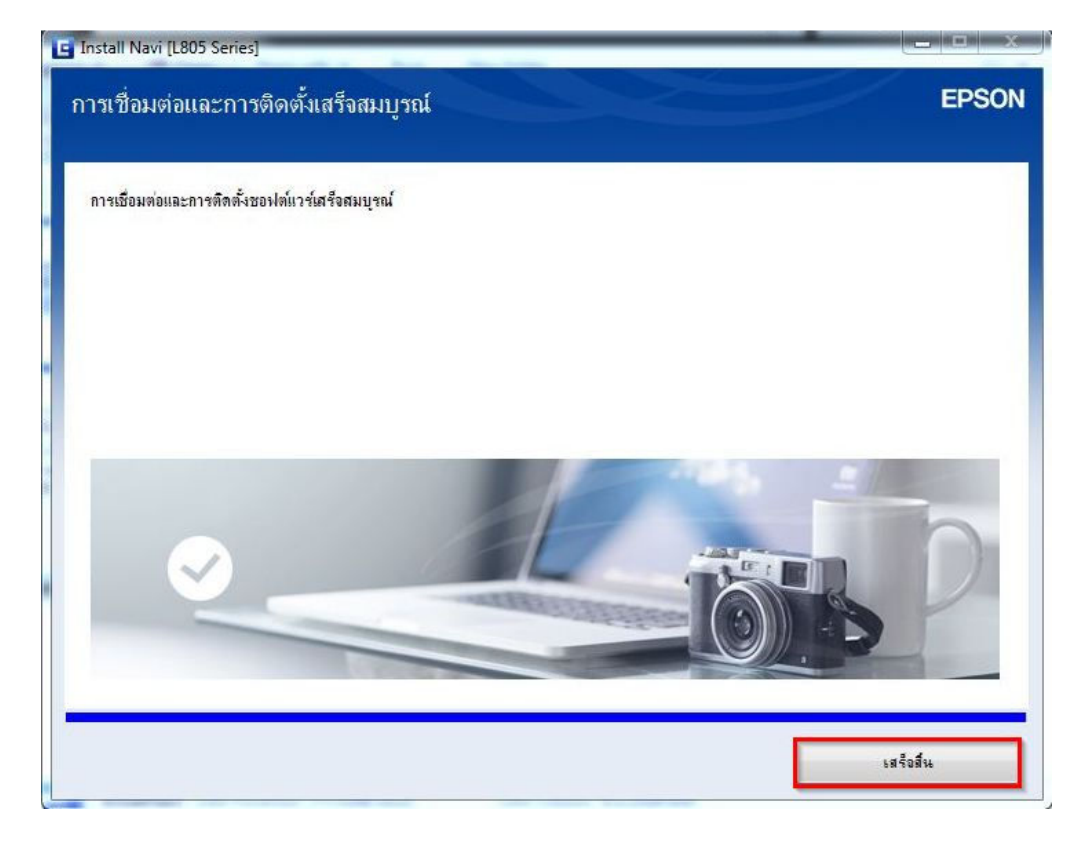

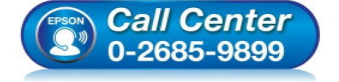

 สอบถามข้อมูลการใช้งานผลิตภัณฑ์และบริการ โทร.0-2685-9899

- 💿 เวลาทำการ : วันจันทร์ ศุกร์ เวลา 8.30 17.30 น.ยกเว้นวันหยุดนักขัตฤกษ์
- <u>www.epson.co.th</u>